## УКАЗАНИЯ

## 3A

## ОСЪЩЕСТВЯВАНЕ НА ПРОВЕРКА ЧРЕЗ МОБИЛНОТО ПРИЛОЖЕНИЕ НА ЦЕНИТЕ НА ЛЕКАРСТВЕНИТЕ ПРОДУКТИ

Мобилно приложение за достъп до цените на лекарствените продукти може да изтеглите от следния линк: https://ncpr.bg/images/android\_medicine/medicine.apk

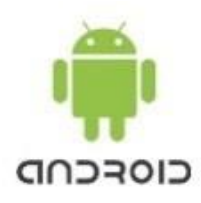

Мобилното приложение за достъп до цените на лекарствените продукти е разработено за операционна система Android, като до няколко дни ще бъде налично и приложението за операционна система iOS.

Чрез мобилното приложение се извършва **проверка на цените на лекарствените продукти в реално време**, публикувани в приложенията на Позитивния лекарствен списък, регистъра на пределните цени и регистъра на максималните продажни цени.

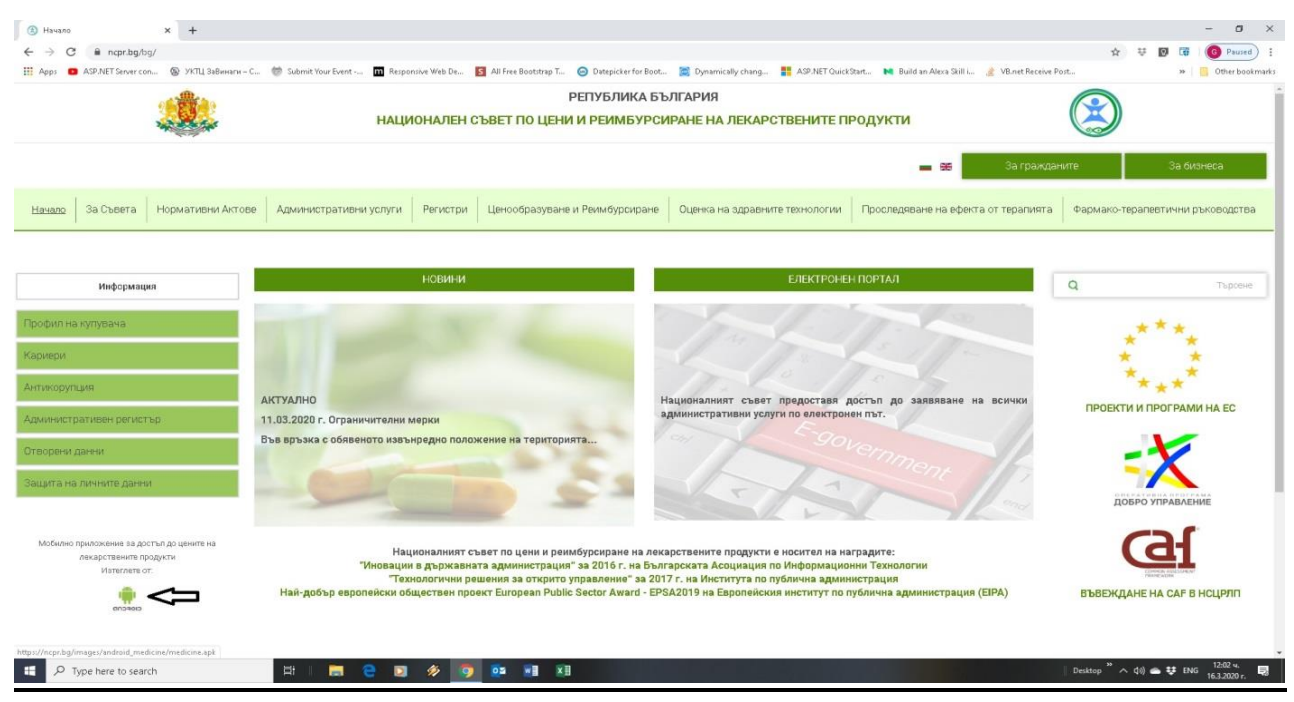

След отваряне на мобилното приложение, въведете търговското наименование или международното непатентно наименование (INN) на лекарствения продукт, за който Ви е необходима информация.

Забележка: Наименованието на лекарствения продукт следва да бъде изписано на латиница точно и достоверно. В противен случай визуализирането на лекарствения продукт няма да се осъществи.

| 11:58 ч.                |                                                                                                   | C 46                 |
|-------------------------|---------------------------------------------------------------------------------------------------|----------------------|
| Телефон: +              | 3592 89 53 102                                                                                    |                      |
|                         | НАЦИОНАЛЕН СЪВ                                                                                    | ЕТ ПО                |
| 2 23                    | ЦЕНИ И РЕИМБУРС                                                                                   | ИРАНЕ                |
| A State                 | НА ЛЕКАРСТВЕНИ                                                                                    |                      |
| Намери л                |                                                                                                   |                      |
| Т                       | скаротвен продукт                                                                                 |                      |
| гърговско               | име:                                                                                              |                      |
| Arcoxia                 |                                                                                                   |                      |
| INN <sup>.</sup>        |                                                                                                   |                      |
|                         |                                                                                                   |                      |
|                         | Търси                                                                                             |                      |
|                         | Търси<br>Изчисти                                                                                  |                      |
| По-подроб<br>за търсене | <b>Търси</b><br>Изчисти<br>бна информация и възя<br>ще намерите на стран<br>Съвета http://ncpr.bg | можност<br>ицата на  |
| По-подроб<br>за търсене | Търси<br>Изчисти<br>бна информация и възм<br>е це намерите на стран<br>Съвета http://ncpr.bg      | иожност<br>иицата на |

След въвеждането на търговското наименование или INN, на екрана се визуализират данни за всички лекарствени форми на съответния лекарствен продукт в окончателна опаковка – INN, цена на дребно, с вкл. ДДС (продажна цена в аптечната мрежа), цена на едро, с вкл. ДДС и режим на предписване.

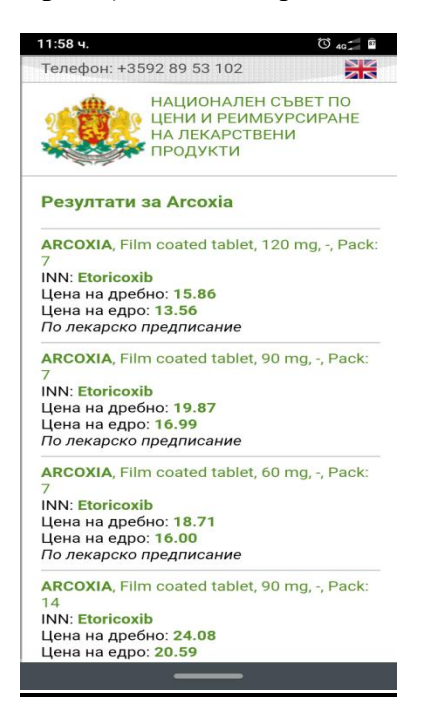

В резултат на търсенето се удостоверява пределната/максималната продажна цена на лекарствения продукт при закупуване в аптечната мрежа.